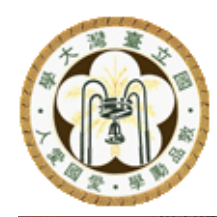

**General Chemistry Laboratory** 

# Synthesis and Characterization of Gold Nanoparticles

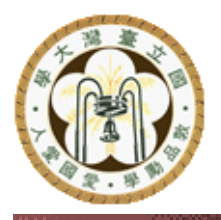

**Preparation** 

#### **Collect the following items**

| Apparatus                          | Amount | Apparatus                   | Amount |  |  |
|------------------------------------|--------|-----------------------------|--------|--|--|
| Wash with aqua regia in fume hood: |        |                             |        |  |  |
| 50 mL round-bottomed flask         | 1      | Cuvettes                    | 2      |  |  |
| Condenser                          | 1      | Stir bar (TA) 1             |        |  |  |
| Sand bath container                | 2      | Timer (TA)                  | 1      |  |  |
| Extension clamp (small)            | 1      | Rubber tube                 | 2      |  |  |
| Extension clamp (large)            | 1      | Dropper 1                   |        |  |  |
| NBR gloves                         | 2      | 2 mL Measuring pipet Shared |        |  |  |
| Cotton gloves                      | 2      | 15 mL Transfer pipet Shared |        |  |  |

✓ Clean the top of hot plate with wet cloth first

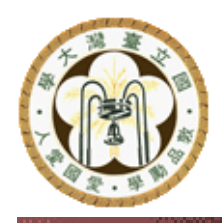

# **Objective and Principles**

#### Objective:

- Use sodium citrate (Na<sub>3</sub>C<sub>6</sub>H<sub>5</sub>O<sub>7</sub>) as reducing agent to reduce tetrachloroaurate(III) ion to gold nanoparticles
- Synthesize gold nanoparticles with various sizes
- Measure and compare the surface plasmon resonance (SPR) spectra
- Observe Tyndall effect of gold nanoparticles

#### Lab techniques:

- Prepare aqua regia
- Manipulate graduated pipette
- Set up reflux system
- Use magnetic stirrer / hot plate
- Operate spectrophotometer

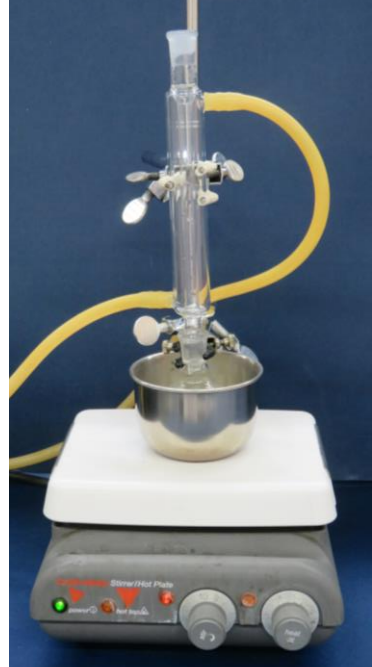

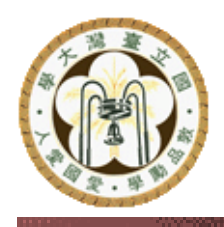

## **Gold Nanoparticles**

- Synthesis of gold nanoparticles (Au-NP)
  - Reduction of tetrachloroaurate(III) ions by sodium citrate:

 $HAuCl_4(aq) + C_6H_5O_7Na_3(aq) \rightarrow Au(s) + CO_2(g) + HCOOH + ...$ 

Reducing agent Nano-gold (< 100 nm)

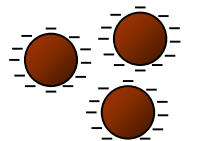

- Control the amount of citrate (1.8 or 1.0 mL) used to prepare gold nanoparticles, with different diameters (15 or 33 nm)
- Property of gold nanoparticles
  - Surface plasmon resonance (SPR) spectra
  - Colloids: solute with diameter in 1-1000 nm
  - Tyndall effect: light scattering by colloids

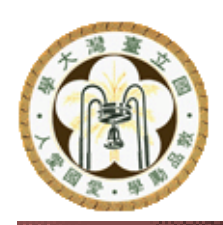

# **Expected Color, Spectra and Particle Size Analysis (TEM)**

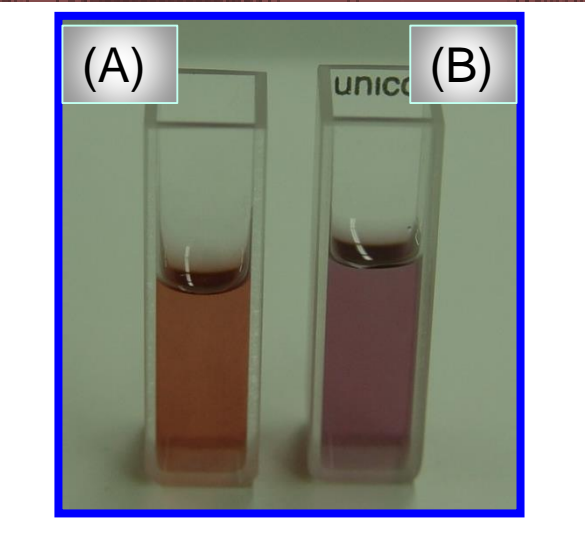

(A) 1.8 mL Citrate

# 

(B) 1.0 mL Citrate

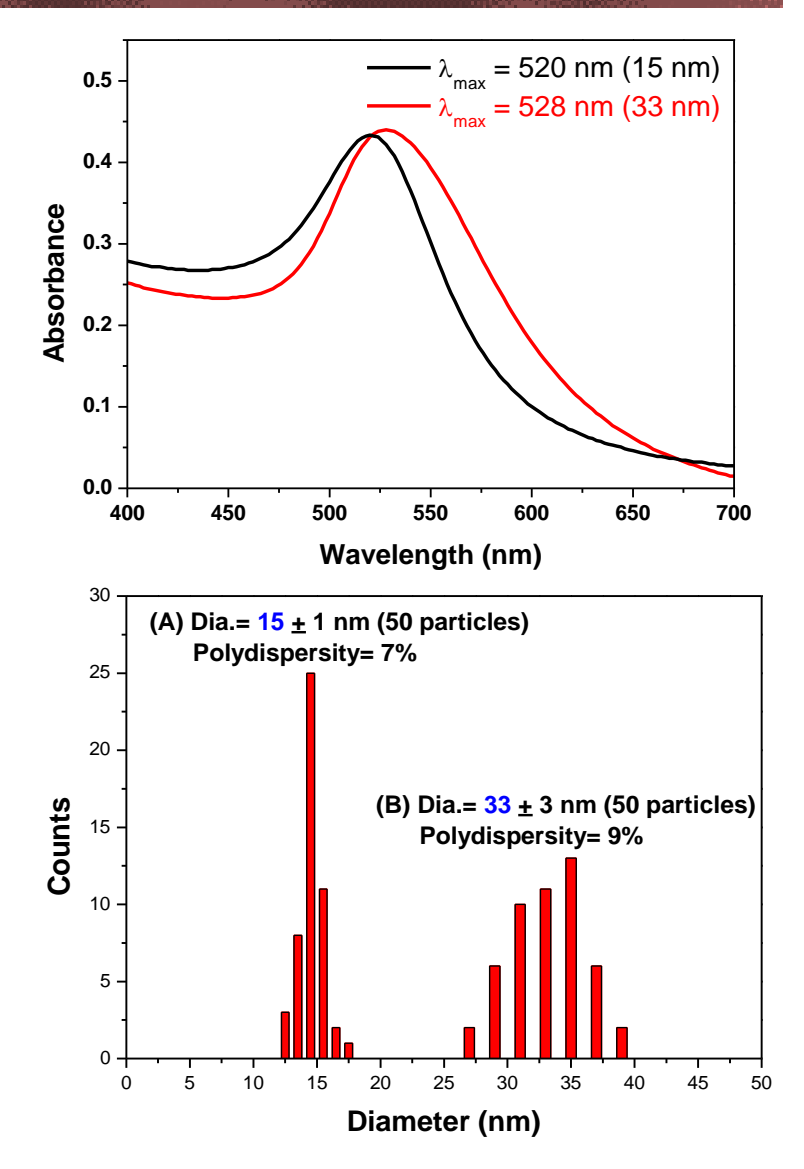

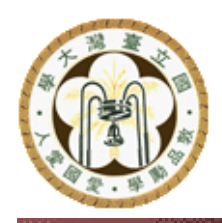

## **Experiment Tasks**

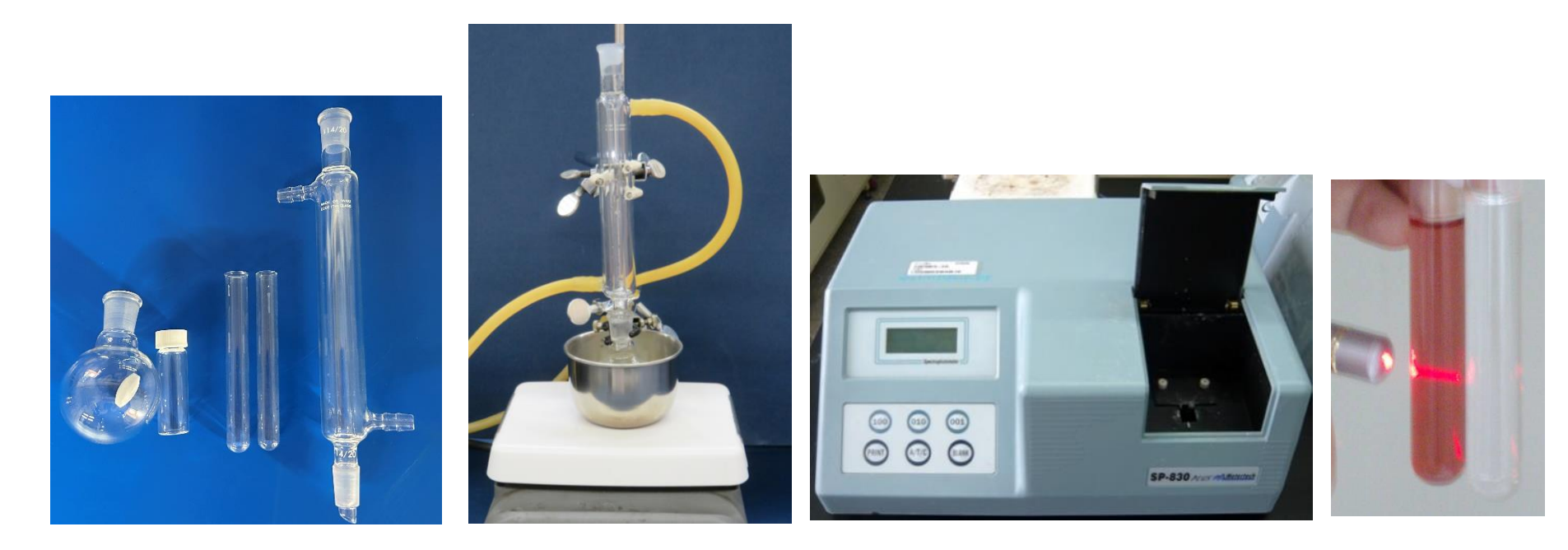

- I. Clean up apparatus with aqua regia
- II. Synthesis of gold nanoparticles
- III. Visible absorption spectrum
- IV. Tyndall effect of gold nanoparticles

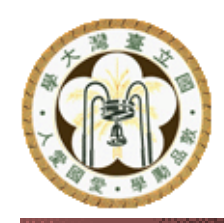

# **Step 1: Clean up Apparatus**

- Wear NBR gloves
- Operate the followings in fume hood:
  - Mix 5 mL conc. HNO<sub>3</sub> and 15 mL conc. HCl in a beaker to prepare aqua regia
  - Clean magnetic stir bar, roundbottomed flask, condenser, and 2 cuvette with aqua regia
  - Aqua regia can be used repeatedly
- Rinse the apparatus with DI water once

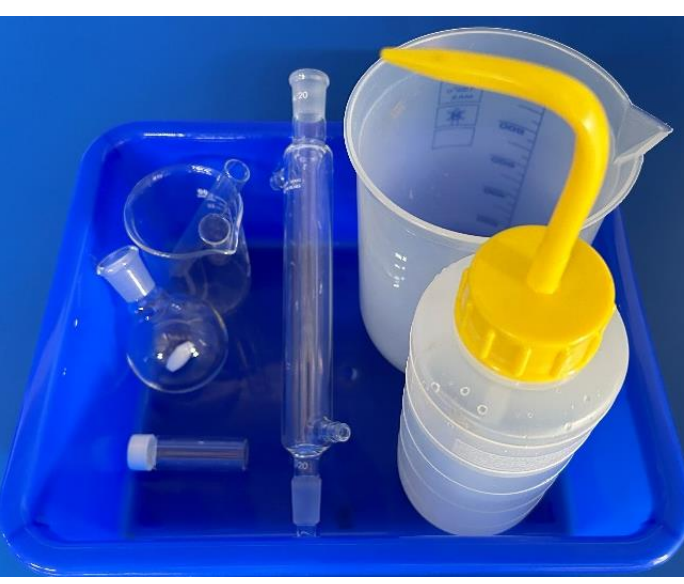

- Wash off the acids with large amounts of DI water
- Drip-dry the washed apparatus

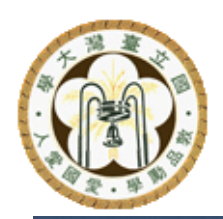

# Step 2: Set up Reflux System

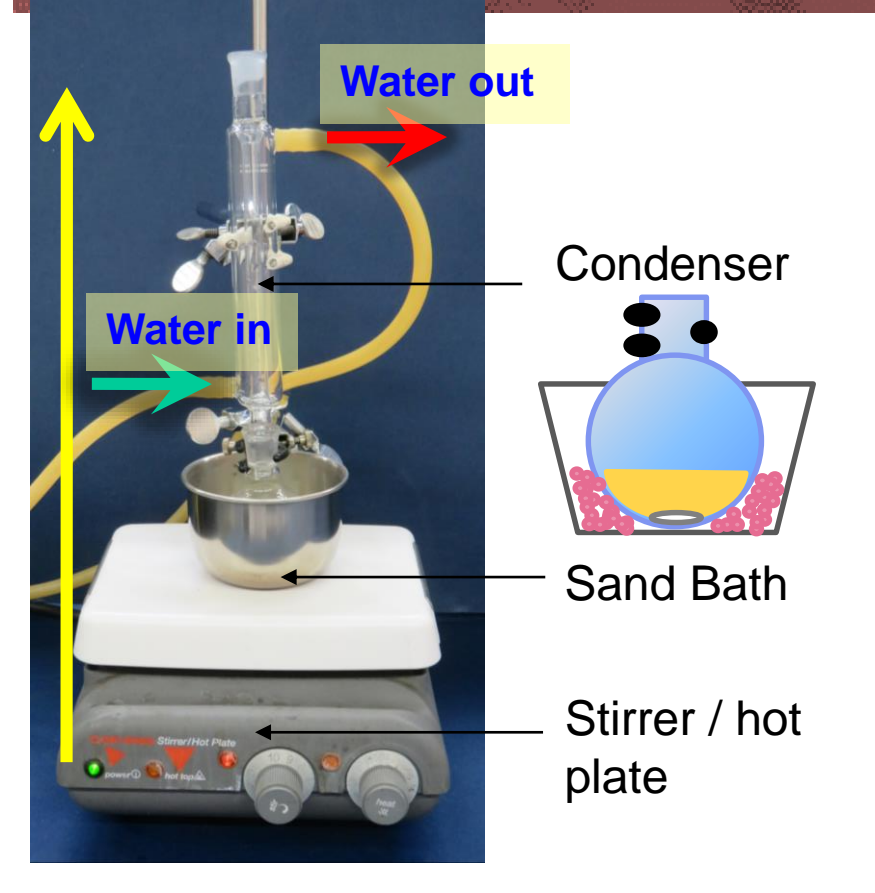

- Wipe the top of hot plate with wet cloth before setting up
- Electric wires and rubber tubes should not contact the hot plate

- Measure 15 mL of Au(III) with transfer pipet to round-bottomed flask
- Fix the round-bottomed flask with smallsized extension clamp
- Set round-bottomed flask in the sand bath container and place on the top center of hot plate
- Test the stirring to make sure the stir-bar can stir smoothly
- Fix the condenser with large-sized extension clamp
- Cooling water:
  - Connect the rubber tubes firmly
  - Run the cooling water from the bottom to the top
  - Adjust the water flow properly
- Lastly, add sea-sand in sand bath container
- Heat the soln after checking by TA

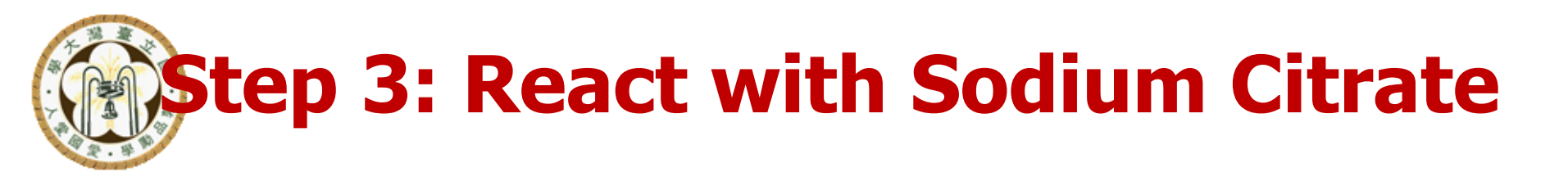

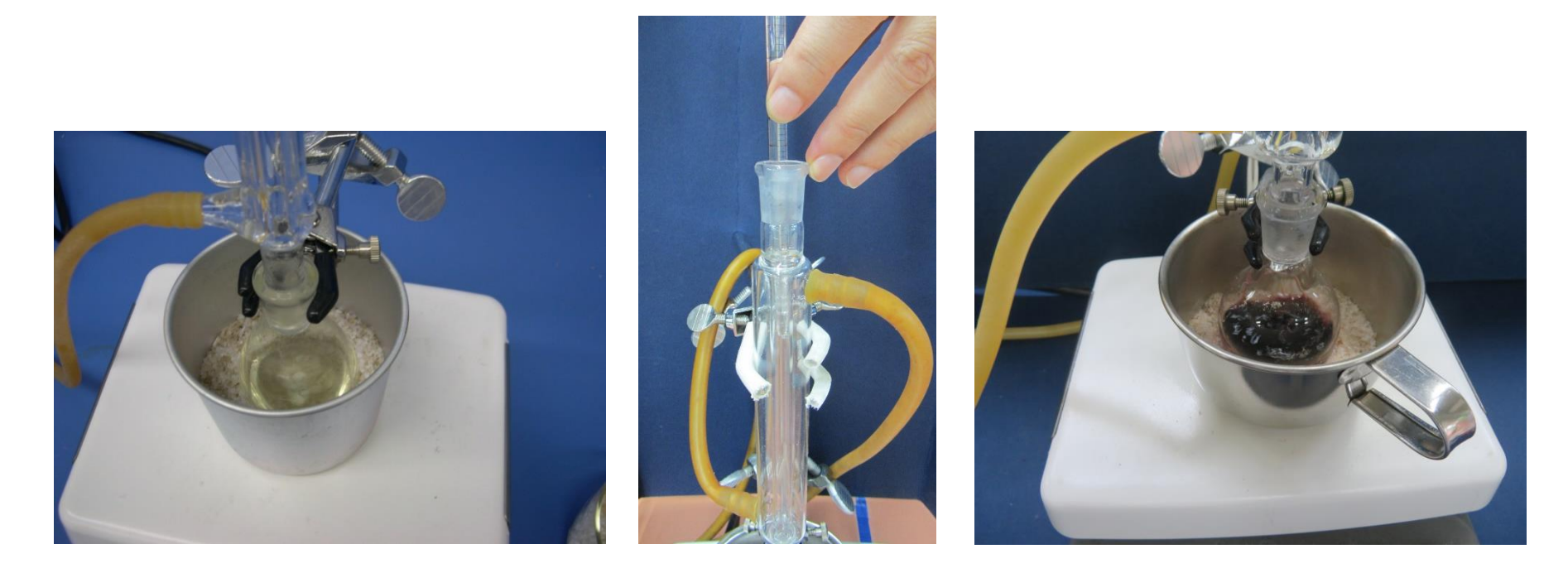

- Keep stirring on while Au(III)(aq) boils vigorously
- Obtain <u>1.8 mL (odd groups)</u> or <u>1.0 mL (even groups)</u> of sodium citrate with 2 mL graduated pipet
- Add sodium citrate through condenser all at once
- Observe color change with reaction time

# **Step 4: Synthesis of Gold Nanoparticles**

- Keep on heating and stirring until solution boils for 10 min
- Turn off heating
- Remove sand bath, continue stirring while cooling for 15 min

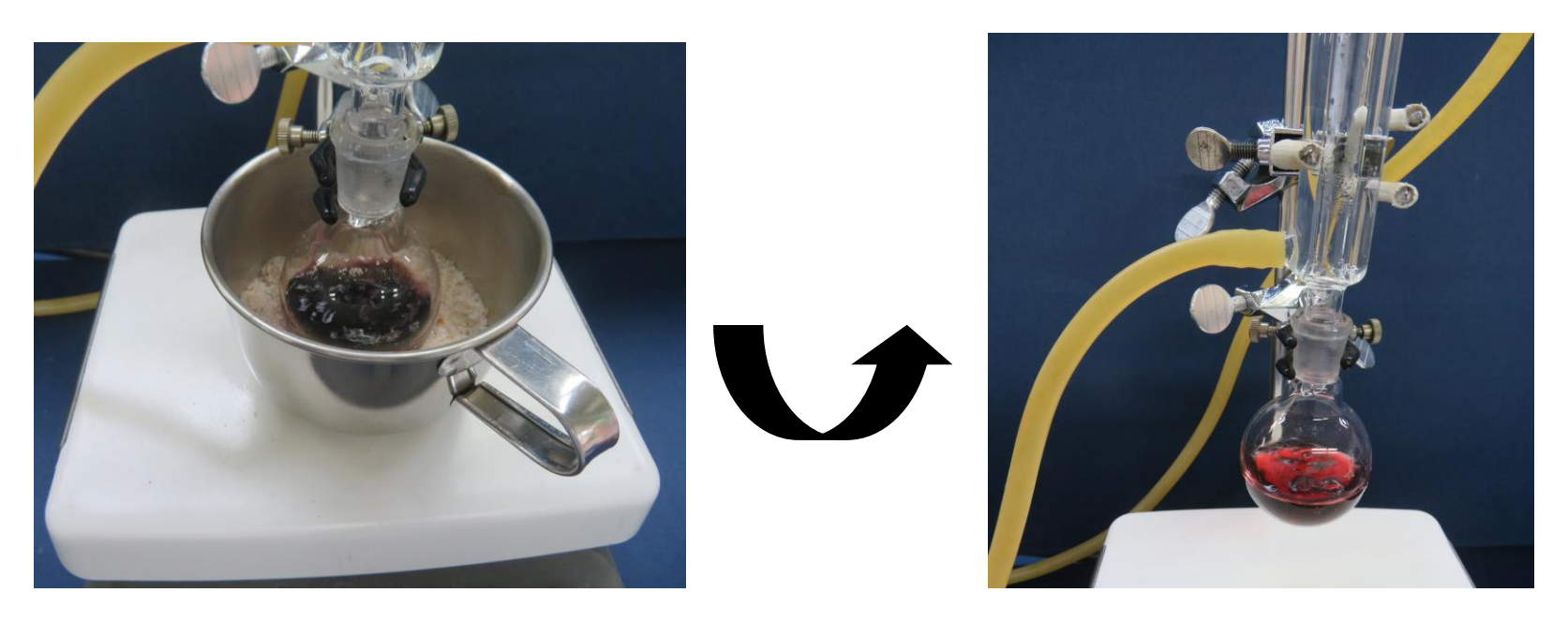

Stirring may keep the homogeneity of the size of Au-NP
 Put cotton gloves on when removing the sand bath to prevent burns

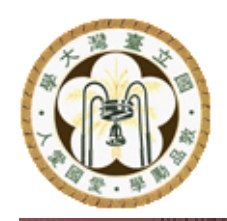

### **Expected Gold Nanoparticles**

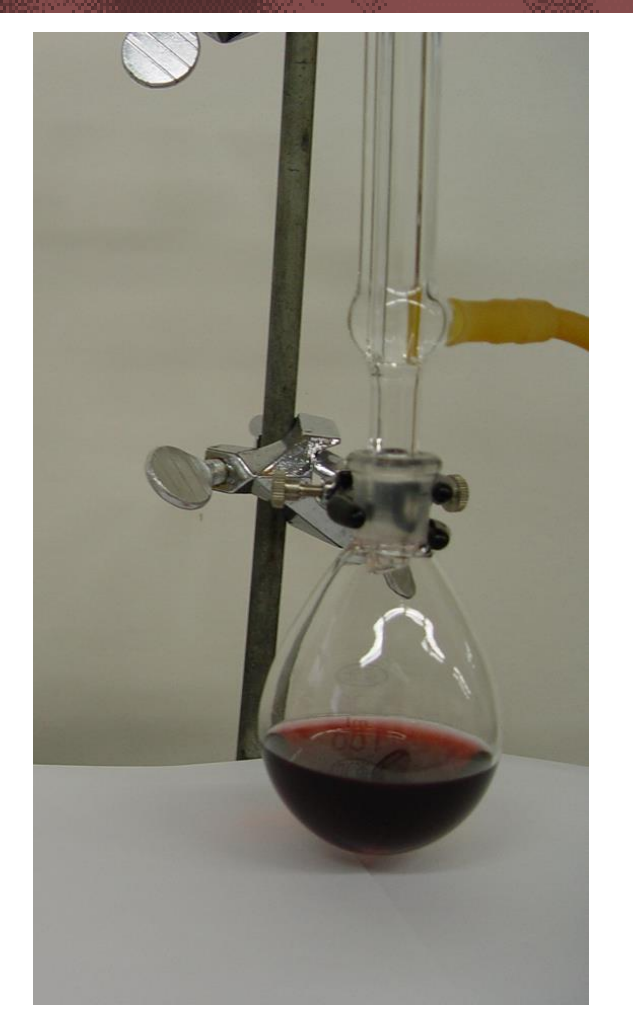

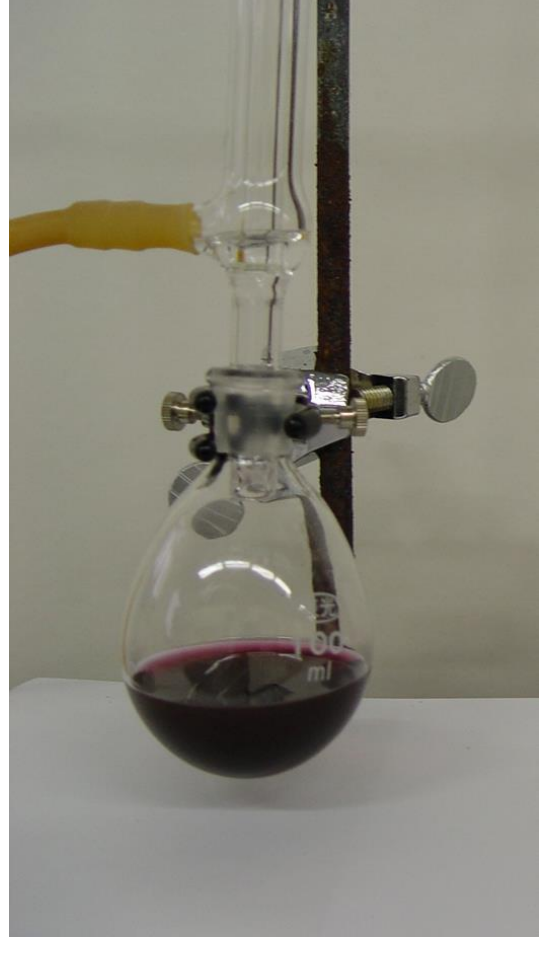

(A) 1.8 mL sodium citrate 15 nm gold nanoparticles (B) 1.0 mL sodium citrate 33 nm gold nanoparticles

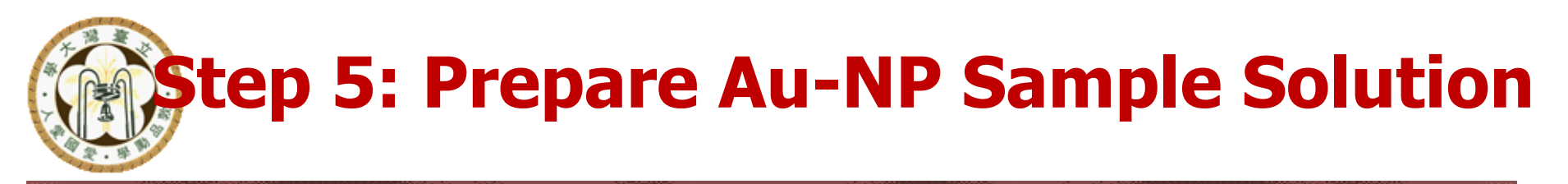

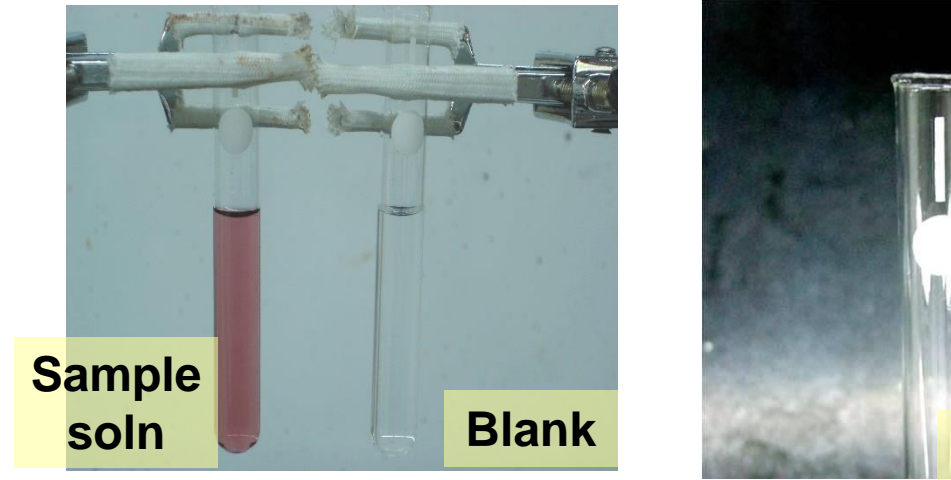

- Dilute 2 mL of gold nanoparticle soln with 8 mL DI water as **sample soln**
- Obtain two cuvettes:
  - One filled with half volume of DI water as Blank
  - One filled with half volume of diluted gold nanoparticles as Sample soln

Cuvette

- \* Keep the rest sample soln in a test tube
- ✓ Do not brush the cuvettes
- Use lens tissue to wipe clean the cuvettes before putting into spectrophotometer
- Align cuvettes in fixed direction

# Step 6: Absorption Spectrum of Au-NP

#### **Calibration and Measurement**

- (1) Turn on power to warm up 15 min
- (2) Empty the cuvette holder
- (3) Set the mode to A
- (4) Set wavelength to 400 nm
- (5) Press [BLANK] to adjust zero
- (6) Place blank soln to cuvette holder
- (7) Press [BLANK] to calibrate
- (8) Place sample soln into cuvette holder and record the absorbance
- (9) Change wavelength (420 nm), repeat (6)~(8)to calibrate and measure the absorbance
  - ✓ 400 ~ 700 nm: measured in 20 nm intervals
    ✓ 500 ~ 540 nm: measured in 5 nm intervals

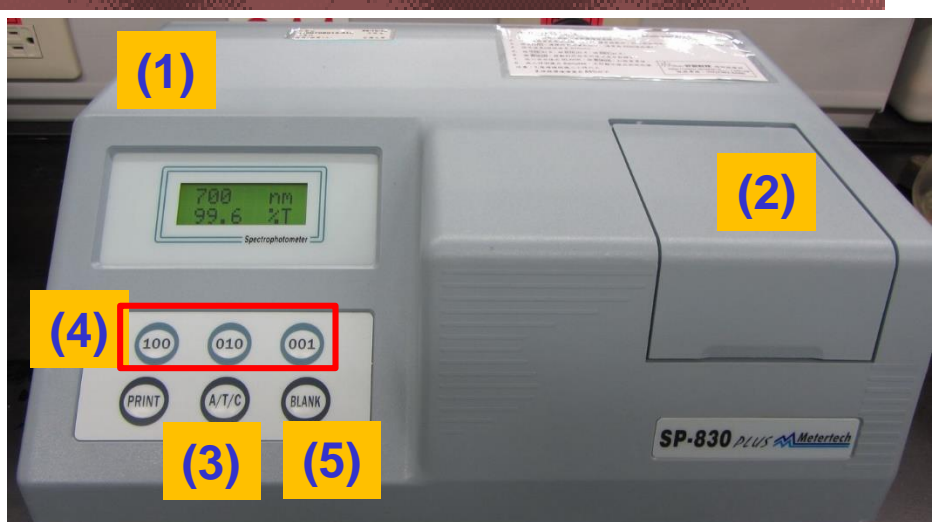

 Repeat calibration while changing the wavelength

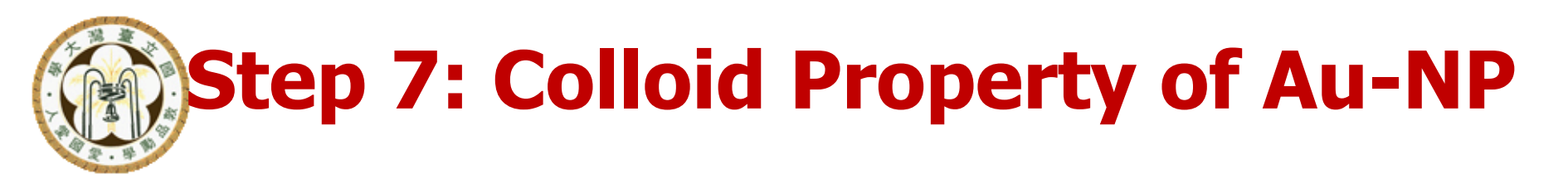

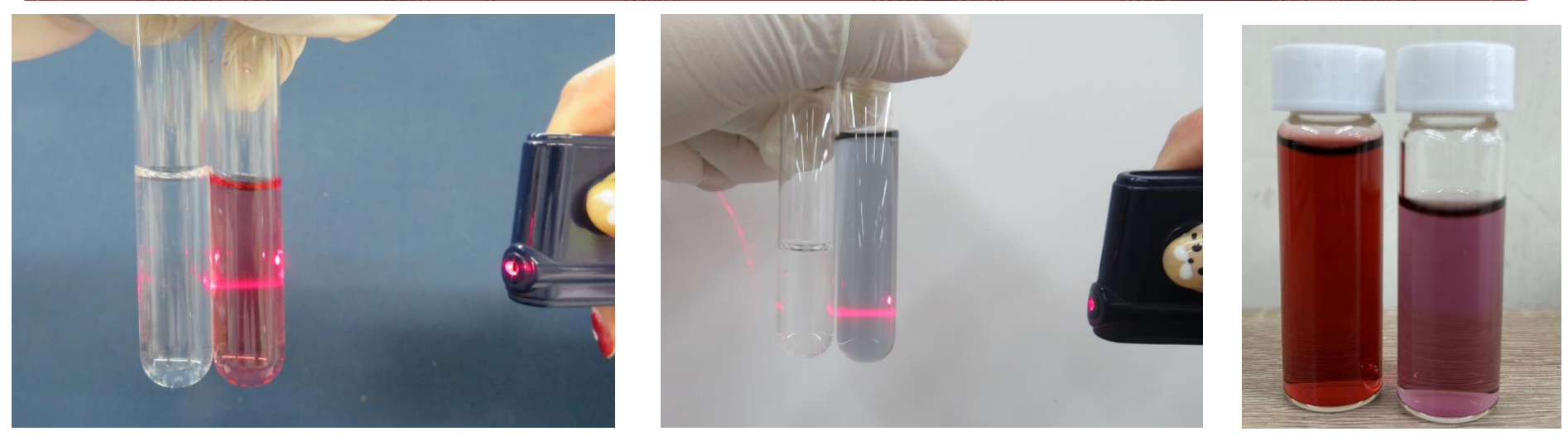

Left: Right: NaCl(aq) Au-NP soln

After adding NaCl(aq) to Au-NP

- Exam light scattering by diluted Au-NP sample soln in test tube and compare with NaCl(aq)
- Add 1 M NaCl(aq) drop by drop to diluted sample soln
- Observe and record the effect of electrolyte on coagulation of gold nanoparticles and color changes

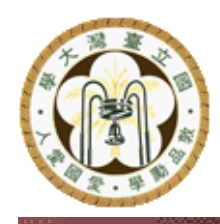

## **Clean-up and Check-out**

- You may fill some gold nanoparticle solution in a sample vial as souvenir or discard into Au-NP recycling bin
- Recycle aqua regia into specific waste bin after lab
- Wash specific equipment with water and put back in place
- Clean up hot plate, benchtop, and apparatus
- Return the magnetic stir bar, timer, and cuvettes to TA
- Clean up the lab bench and check personal equipment inventory (have an associate TA sign the check list)
- This is a **Full Report** experiment:
  - Member A/B: Have the lab notes and results checked by the TA, and hand in the report next week.
  - Member B/A: Hand in prelab to the TA
- Groups on duty shall stay and help clean up the lab

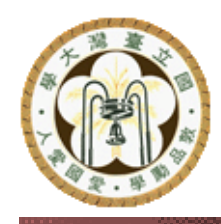

#### **Data Sheet & Absorption Spectrum**

|  | $\lambda$ (nm) | 1.8 mL | 1.0 mL |
|--|----------------|--------|--------|
|  | 400            | 0.402  | 0.418  |
|  | 420            | 0.402  | 0.420  |
|  | 440            | 0.396  | 0.412  |
|  | 460            | 0.412  | 0.419  |
|  | 480            | 0.458  | 0.454  |
|  | 500            | 0.548  | 0.533  |
|  | 510            | 0.588  | 0.578  |
|  | 515            | 0.606  | 0.596  |
|  | 520            | 0.614  | 0.608  |
|  | 525            | 0.602  | 0.617  |
|  | 530            | 0.573  | 0.602  |
|  | 535            | 0.538  | 0.573  |
|  | 540            | 0.506  | 0.524  |
|  | 560            | 0.348  | 0.384  |
|  | 580            | 0.223  | 0.260  |
|  | 600            | 0.140  | 0.162  |
|  | 620            | 0.090  | 0.096  |
|  | 640            | 0.072  | 0.075  |
|  | 660            | 0.059  | 0.061  |
|  | 680            | 0.047  | 0.053  |
|  | 700            | 0.039  | 0.043  |

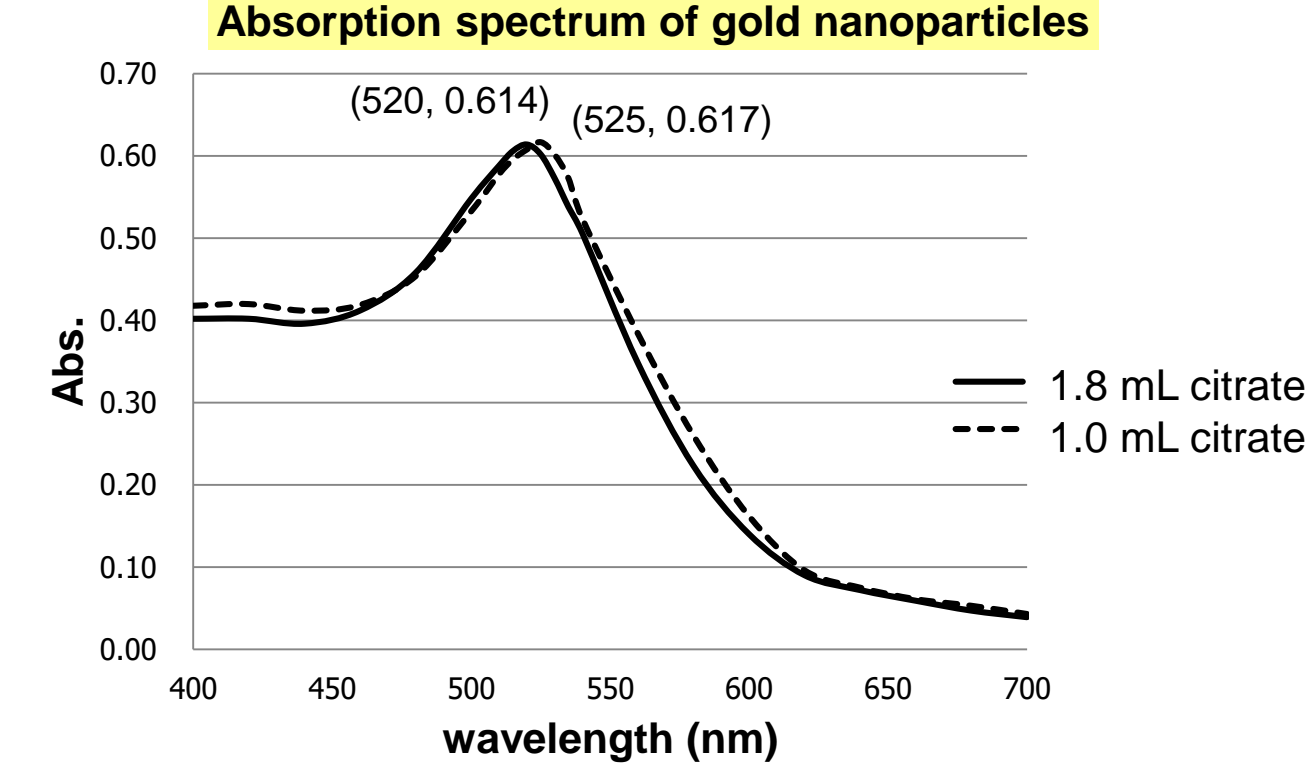

#### Plot using Excel:

- Select columns of wavelength and absorbance
- Insert xy scatter diagram with smooth curve fitting
- Set wavelength as *x* axis, absorbance as *y* axis
- Indicate  $\lambda_{max}$

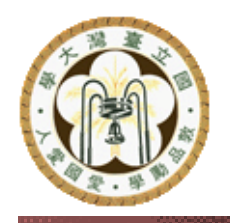

## **Exploration**

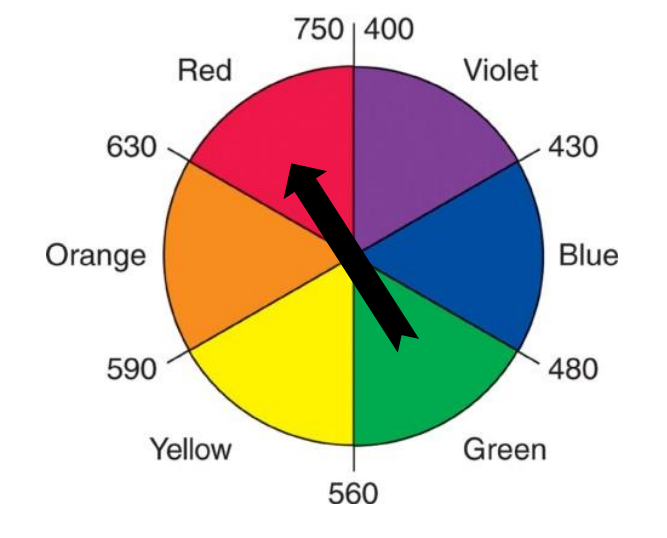

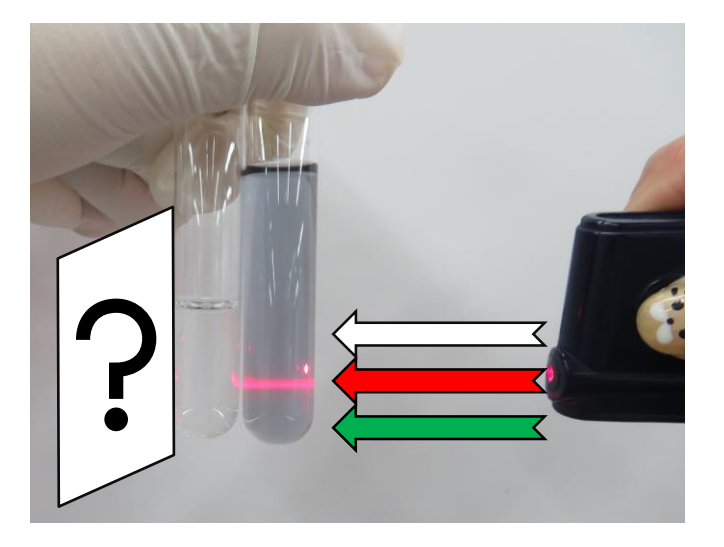

## T2 – Stirrer/Hot Plate

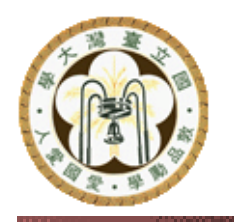

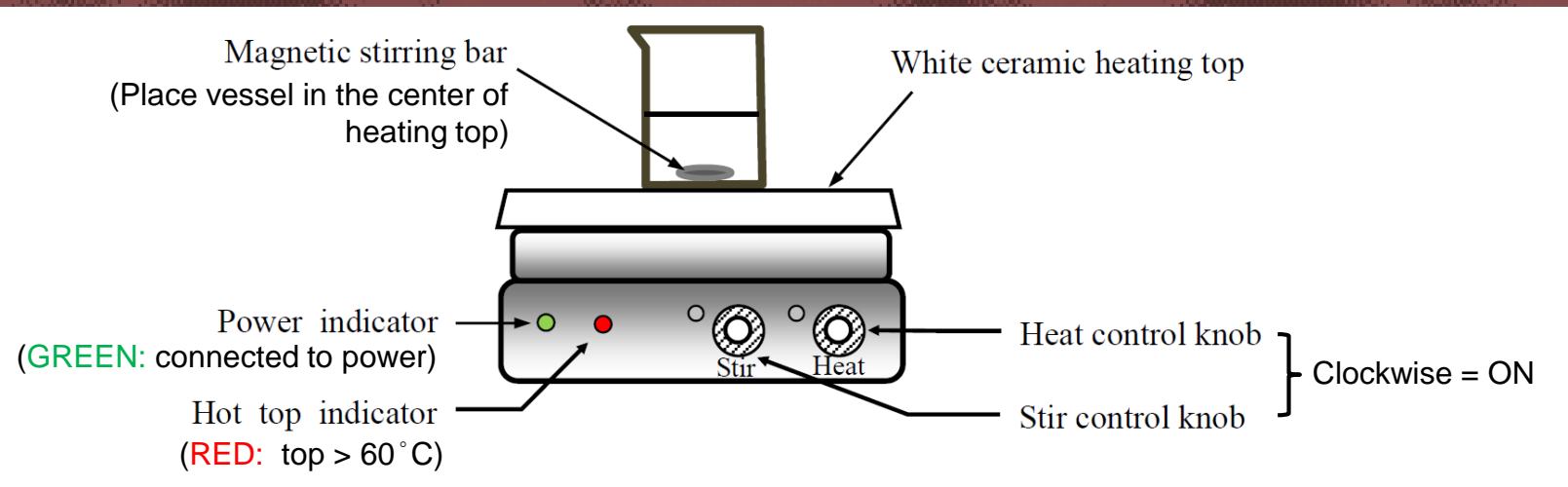

- Connect the stirre/hot plate to a grounded 110 V power outlet (replace damaged power cord and plug immediately)
- Keep power cord away from the ceramic heating top
- Clean the heating top with non-corrosive detergent after use or when liquid spills
- NEVER heat a large amount of volatile and flammable liquid (e.g. ether, acetone) directly on the hot plate
- If the stirring bar jumps erratically, turn the stirring function off and adjust the vessel position, then restart the stirring
- Do not remove the stirring bar from solution with hand instead use a Tefloncoated magnetic rod ("fishing pole")
   T2 Video (YouTube link)

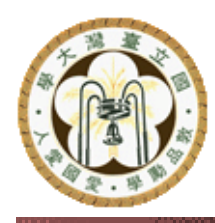

## T12.1 – Transfer (Volumetric) Pipet

- Clean the pipet and rinse it twice with small amount of the liquid to be transferred
- Press valve A of the pipet filler and simultaneously squeeze the bulb to expel air from it, then insert the top of pipet <u>gently</u> into the pipet filler
- Bring the pipet tip below the liquid surface, press valve S to draw liquid until it rises above the inscribed line
- Remove the pipet filler and quicky use an index finger to close the top of pipet
- Use finger to adjust the liquid level to the inscribed line. Wipe off any excess liquid near the pipet tip
- Use the other hand to hold the new container. Maintain the pipet in a vertical position and let its tip touch the inner wall of the container. Release the index finger so that liquid is transferred
- Do not force out any liquid remaining at the tip
- Wash the pipet thoroughly after use

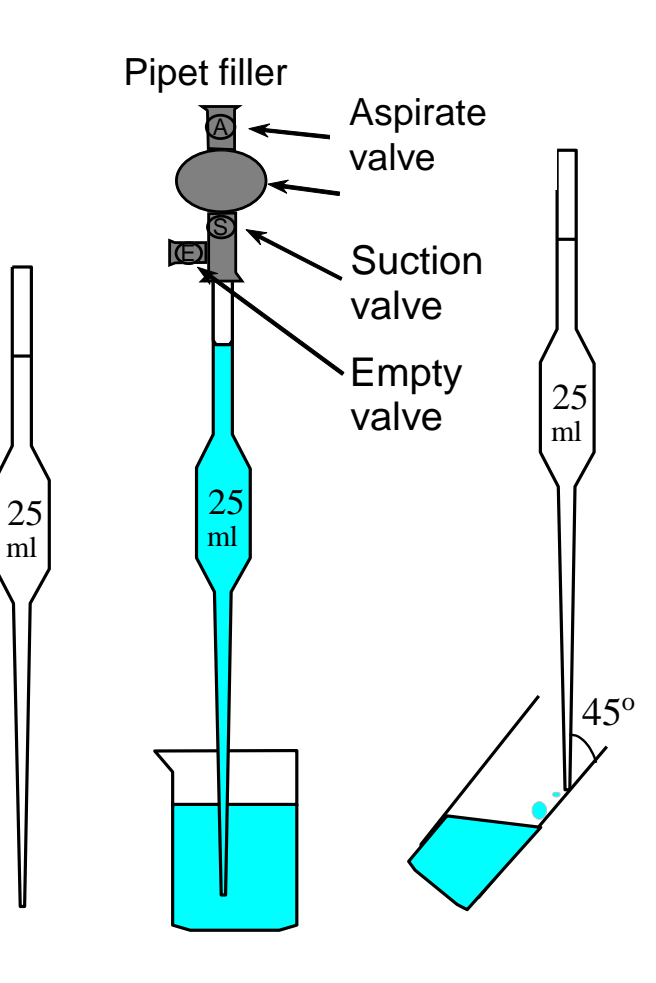

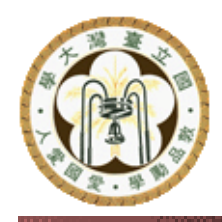

### **T17 – Spectrophotometer**

- Turn on the power switch and let the instrument warm up for at least 20 minutes
- Ensure the cuvette holder is empty
- Press the "Mode" button several times until "A" (absorbance) appears on the screen
- Set the wavelength to the desired value (e.g. 620 nm)
- Press the "Blank" button to zero the reading
- Place a *cuvette* with blank solution into the cuvette holder. Align the white line on the cuvette toward you (do NOT use regular test tubes in the spectrophotometer)
- Press the "Blank" button to calibrate
- Place a sample solution into cuvette holder
- Close the lid of the sampel compartment, record the absorbance reading

Note – the T17 video shows the older Spectronic 20 model instead of the currently used SP-830

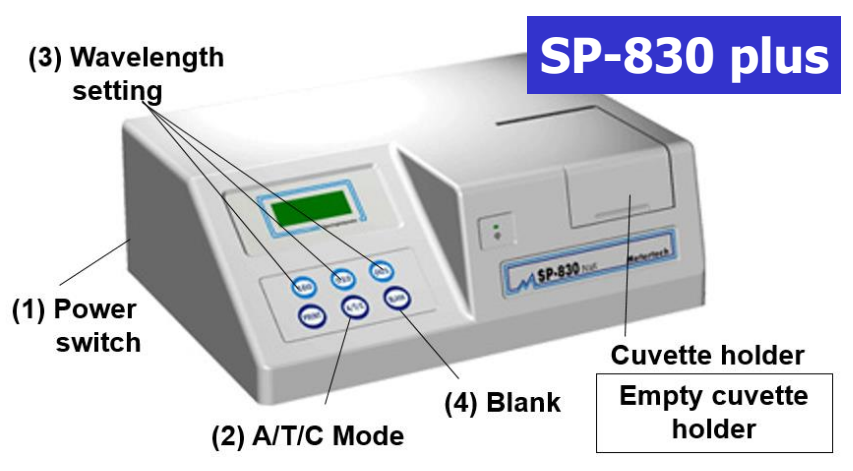

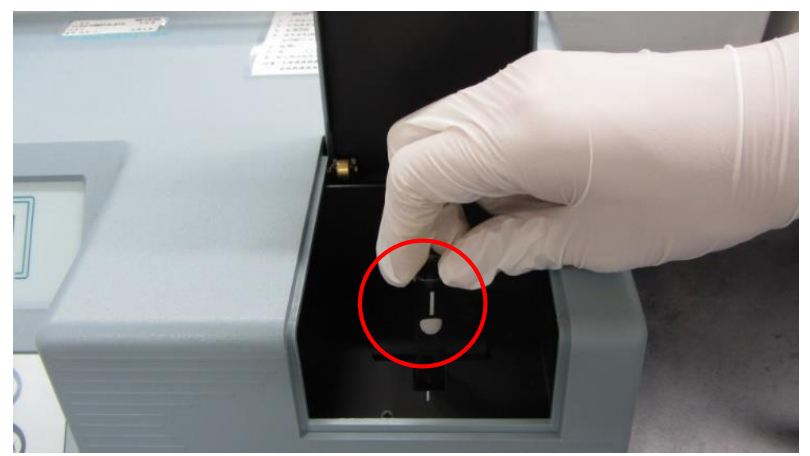

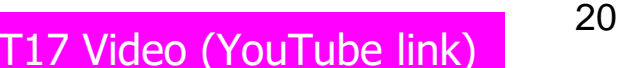